1. Перейдите на сайт bus.gov.ru (можно по этой ссылке, сайт откроется в ноой вкладке браузера)

2. Авторизируйтесь на сайте через Госуслуги, войдя при помощи своей учётной записи Госуслуг.

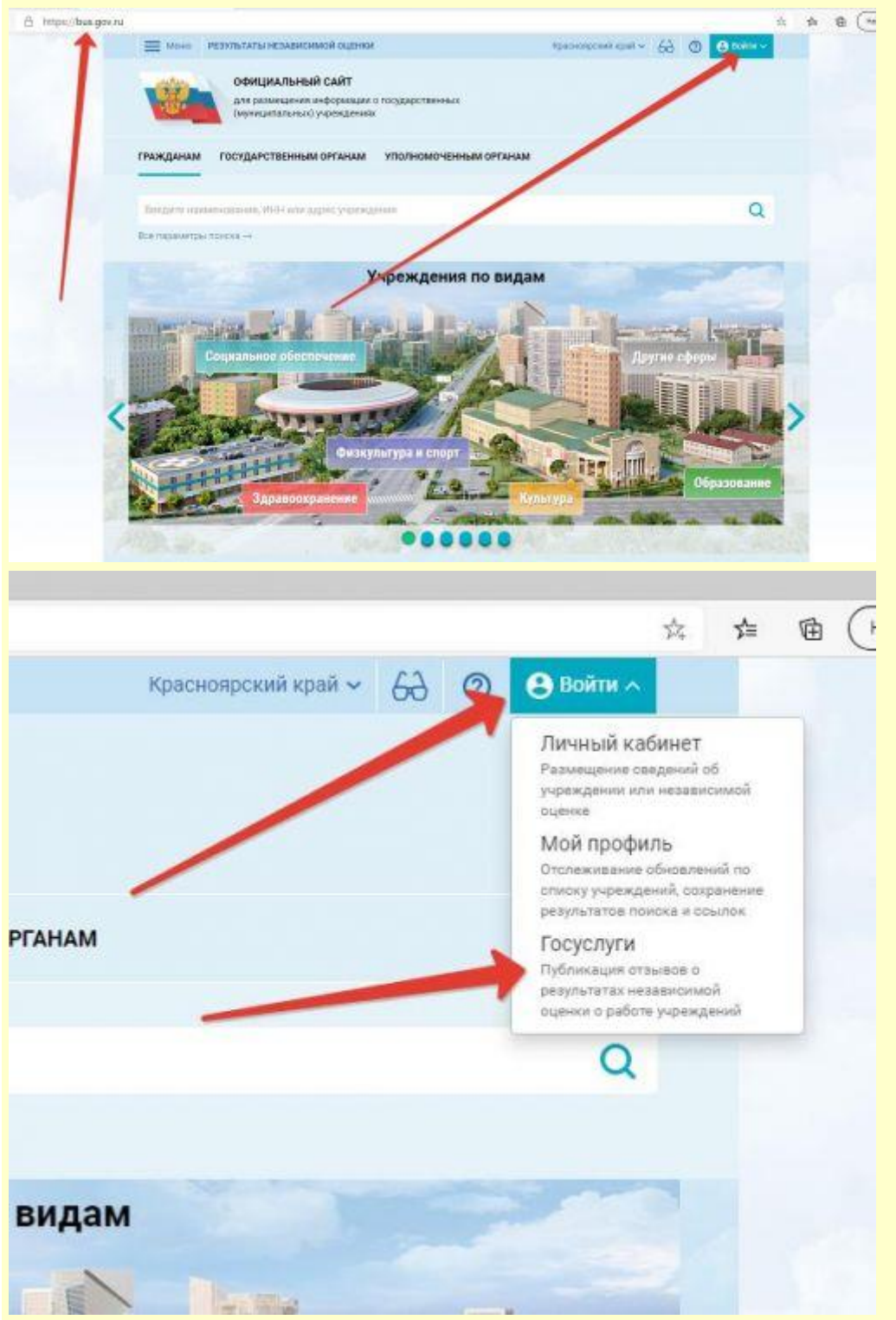

3. На этой же странице (главной) в разделе **ГРАЖДАНАМ** нажмите под поисковой строкой строчку **Все параметры поиска**, чтобы развернуть дополнительные параметры и заполните их так, как показана на скриншотах ниже и нажмите кнопку **НАЙТИ**.

|                                                                                                    | No or the second second s |
|----------------------------------------------------------------------------------------------------|----------------------------------------------------------------------------------------------------|
| официальный сайт<br>для размещения информации о государственных<br>(муниципальных) учреждениях                                                                       | _                                                                                                    |
| АЖДАНАМ ГОСУДАРСТВЕННЫМ ОРГАНАМ УПОЛНОМОЧЕННЫМ ОРГАНАМ                                                                                                    |                                                                                                    |
| Ермаковская средняя школа №2                                                                                                    | Q                                                                                                    |
| е параметры поиска                                                                                                    |                                                                                                    |
| Результаты Независимой оценки в сфере Здравоохранения                                                                                                    |                                                                                                    |
| Группа организаций Амбулатория, в том числе врачебная                                                                                                    | v                                                                                                    |
| 73 организаций оцене<br>на «Отлично»                                                                                                    | но 51.8%                                                                                                    |
| gavru                                                                                                    | \$                                                                                                    |
| 🗮 Манастрерование трасногрование 🥹 🛞                                                                                                    | Real and State Associations.                                                                                                    |
| Аля размещения информации о государственных<br>(муниципольных) учреждениях<br>ГРАЖДАНАМ ГОСУДАРСТВЕННЫМ ОРГАНАМ УПОЛНОМОЧЕННЫМ ОРГАНАМ                               |                                                                                                    |
| Ермаковская средняя школа №2                                                                                                    | Q                                                                                                    |
|                                                                                                    | 1.1                                                                                                    |
| все параметры поиска                                                                                                    |                                                                                                    |
| Адресучреждания                                                                                                    |                                                                                                    |
| Все параметры поиска<br>Адрес учреждания<br>Субънт Ря Краснеярскай край •                                                                                            |                                                                                                    |
| Paño-mapanempor Towaceoxel -                                                                                                    |                                                                                                    |
| Все параметры поиска<br>Адрес учреждания<br>Субъект Ре<br>Район/Тород<br>Пород, населенный лукит Ермаксеский -                                                       |                                                                                                    |
| Все параметры поиска<br>Адрес учреждания<br>Субъект РФ Кансневрский край -<br>Районггород<br>Город, косстенний пункт Ермаковское<br>Вид учреждания<br>Вид учреждания | Q                                                                                                    |

4. Среди списка организаций найдите нашу школу и щёлкните мышкой по её названию

5. На открывшейся странице вы можете оставить отзыв о нашей школе, атак же согласиться или не согласиться с результатами независимой оценки.

| 84;42 😔                 | Odpasooseee 😒                                                                        | Отзыв об организации (0) | Оставить отзы |
|-------------------------|--------------------------------------------------------------------------------------|--------------------------|---------------|
| 16 Gannee               | Открытость и доступность<br>информации об организации                                |                          |               |
| 3.5 Gatrice             | Комфортность условий<br>предоставления услуг, в том числе<br>время ее предоставления | 4                        | 1             |
| e tanos                 | Доступность услуг для инвалидов                                                      |                          | /             |
| 0.4 dannoe              | Доброжелательность, вежливость<br>работников организации                             |                          | /             |
| 6.6 bannee              | Удовлетворенность условиями<br>окваения услуг                                        | 1                        |               |
| росмотреть зн           | ачения показателей                                                                   |                          |               |
| Согласны л<br>независим | и Вы с результатами<br>ой оценки?                                                    |                          |               |